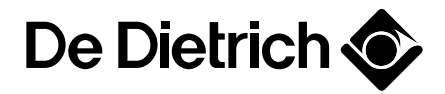

## **Diematic 3**

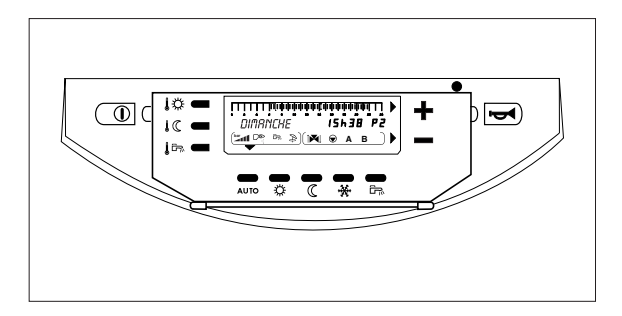

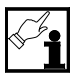

Brève notice d'utilisation pour l'utilisateur

## Eléments de commande et d'affichage (volet fermé)

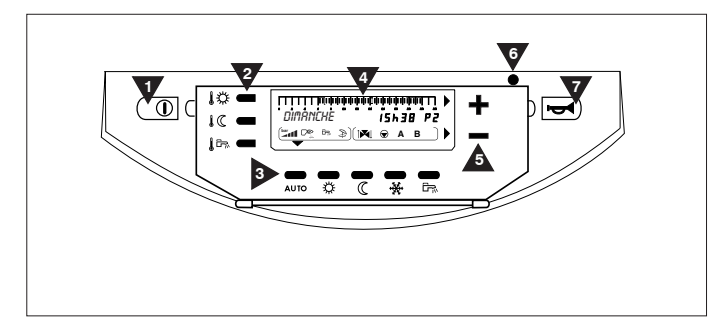

## 1 Interrupteur de commande

- Chaudière arrêtée
- L Chaudière en marche

#### 2 Touches de réglage de la température

- Température marche jour\* (confort)
- C Température marche réduite\* (réduite)
- Température eau chaude sanitaire

\*réglage séparé possible pour circuits A et B (si disponible)

## 3 Touches de sélection des modes de fonctionnement

AUTO Marche automatique\*\*

- ※ Marche forcée jour manuelle\*\*
- ( Marche forcée nuit manuelle\*\*
- Marche hors gel
- Marche eau chaude sanitaire manuelle

\*\*vaut pour le circuit A et B (le cas échéant) - les réglages communs - séparés peuvent être effectués à l'aide d'une télécommande (option)

#### 4 Afficheur

Affichage du jour de la semaine, de l'heure, des réglages et des fonctions, voir à la page suivante

## 5 Touches de réglage + et =

Modification de valeurs de réglage

## 6 Voyant de contrôle

vert = marche rouge = défaut brûleur avec verrouillage ou thermostat de sécurité STB Verrouillage

rouge clignotant = rupture de sonde p. ex. défaut manomètre, sonde de température

## 7 Touche de réarmement

Réarmement du brûleur après mise en sécurité

## Eléments d'affichage à l'écran

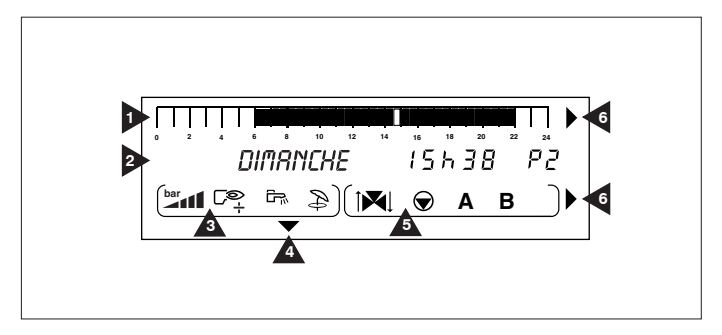

#### 1 Barre de temps 0 - 24 heures

Segments clairs III = marche réduite activée ou marche eau chaude sanitaire désactivée

Segments foncés III = marche jour activée ou marche eau chaude sanitaire activée

Segment clignotant □ = heure actuelle

#### 2 Affichages de texte et numérique

DIMANCHE = jour de la semaine 15h38 = heure P2 = programme de chauffe réglé (P1 à P4 ou E = marche été automatique)

#### 3 Affichages des états de marche

Affichage de la pression d'eau

- > 2 bars = trop élevée
- 1-2 bars = correcte
- 0,5-1 bar = rajout d'eau recommandé
  - 0-0,5 bar = trop faible

#### Co Marche brûleur

- Pompe de charge du préparateur d'eau chaude sanitaire en marche
- Marche manuelle été activée

#### 4 Flèche indicatrice du mode de fonctionnement

Indique le mode de fonctionnement réglé: Clignotante = marche jusqu'à 24 heures Non clignotante = marche en continu

#### 5 Affichage du mode de fonctionnement des circuits de chauffage

- La vanne 3 voies\* s'ouvre
- ▶ La vanne 3 voies\* se ferme
- Circulateur en marche

A/B Circuit de chauffage A ou B\* \*si l'option est raccordée

## 6 Flèches d'instruction d'entrée

Clignotent lorsque des valeurs de réglage peuvent être modifiées avec les touches 
ou

## Mise en service

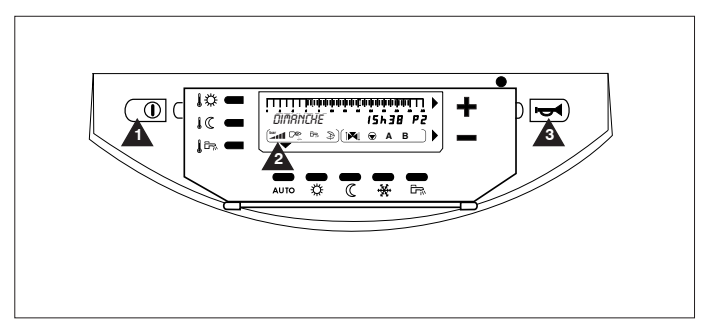

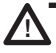

La première mise en service doit être effectuée par l'installateur ou par un professionell qualifié en respectant la notice d'installation !

- Ouvrir les robinets de départ et du retour.
- Placer l'interrupteur principal en position "MARCHE".
- Ouvrir le robinet gaz en foncer et tourner vers la gauche, en position parallèle à la conduite.
- Amener l'interrupteur de commande
   en position «I». La chaudière lance le programme de démarrage – la suite du fonctionnement est automatique. L'état de fonctionnement actuel est affiché à l'afficheur.
- Vérifier la pression de l'installation à l'afficheur 2
  - >2 bars = trop élevée
  - 1-2 bars = correcte
  - 0,5-1 bar = addition d'eau recommandée
  - 0-0,5 bar = trop faible

Pression minimale de l'installation froide = deux segments.

- Rajouter éventuellement de l'eau dans l'installation (voir la notice d'installation et de maintenance Domoplus 3).
- La chaudière est purgée automatiquement.
- Après une interruption d'utilisation prolongée, il peut se produire jusqu'à 5 tentatives de démarrage.
- Si la chaudière à condensation ne démarre pas, le module de commande du brûleur se met en défaut et un message est affiché. Appuyer alors sur la touche de réarmement **E**I le programme de démarrage est relancé avec 5 tentatives de démarrage possibles.
- Si la chaudière ne redémarre pas après plusieurs réarmements, contacter votre chauffagiste en lui indiquant le message de défaut affiché.
- La chaudière fonctionne selon les réglages programmés en usine qui peuvent être modifiés individuellement.

## Mode automatique

## Réglage température jour (confort)

Appuyer sur la touche \$\$\overline{k}\$\$\$\$\$ et entrer la température souhaitée (5-30 °C) avec les touches \$\$\$ et \$\$\$, mémoriser avec la touche \$\$\$\$\$AUTO.

## Réglage de la température réduite

## Réglage de la température de l'eau sanitaire\*

- Appuyer sur la touche ↓ □→ et entrer la température souhaitée (10-80 °C) avec les touches ■ et ■, mémoriser avec la touche ▲UTO.
- Respecter également les notices du préparateur d'eau chaude installé. \*uniquement en cas d'installation d'une sonde d'eau chaude sanitaire ou de Domoplus DPSM 3-25 K

## Sélection du programme de chauffe

- Soulever le volet.
- Régler le programme de chauffage souhaité P1-P4\* (voir tableau) avec la touche **DROG**.

\*les programmes de chauffage P2-P4 programmés en usine peuvent être réglés individuellement, voir la programmation des temps de fonctionnement

Refermer le volet.

## Activation du mode automatique

 Appuyer sur la touche LUIO. Le mode de fonctionnement est affiché par ▼ au-dessus de la touche = déroulement automatique du programme de chauffage réglé.

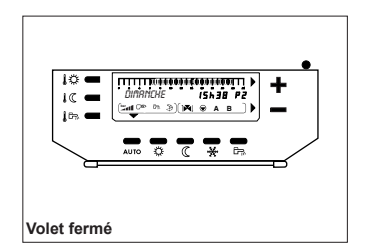

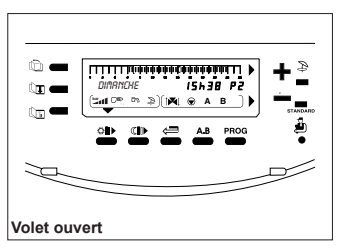

| Programmation d'usine standard |                                                                    |
|--------------------------------|--------------------------------------------------------------------|
| Programme                      | Marche jour                                                        |
| P1                             | lu-di 6-22 h                                                       |
| P2                             | lu-di 4-21 h                                                       |
| P3                             | lu-ve 5-8 h<br>et 16-22 h<br>sa-di 7-23 h                          |
| P4                             | lu-ve 6-8 h<br>et 11-13h30<br>et 16-22 h<br>sa 6-23 h<br>di 7-23 h |

## Modes de fonctionnement manuels

## Régime comfort temporaire Régime jour jusqu'à 24 heures

 Appuyer sur la touche ☆. Le mode de fonctionnement est affiché par ▼ au-dessus de la touche.

## Régime comfort permanent

 Appuyer sur la touche ☆ pendant 5 secondes. Le mode de fonctionnement est affiché par ▼ au-dessus de la touche.

## Retour au régime automatique

Appuyer sur la touche AUTO.

## Régime réduit temporaire Marche réduite jusqu'à 24 heures

 Appuyer sur la touche (€ . Le mode de fonctionnement est affiché par ▼ au-dessus de la touche.

## Marche réduit permanent

• Appuyer sur la touche (C pendant 5 secondes.

Le mode de fonctionnement est affiché par ▼ au-dessus de la touche.

## Retour au régime automatique

Appuyer sur la touche AUTO.

# Réchauffage eau chaude sanitaire forcé

## Réchauffage eau chaude sanitaire jusqu'à 24 heures

 Appuyer sur la touche क .
 Le mode de fonctionnement est affiché par ▼ clignotant au-dessus de la touche.

## Réchauffage eau chaude sanitaire permanent

 Appuyer sur la touche B→ pendant 5 secondes. Le mode de fonctionnement est affiché par ▼ au-dessus de la touche.

# Retour au programme eau chaude sanitaire automatique

• Appuyer à nouveau sur la touche 🖙 .

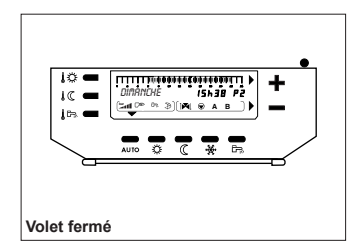

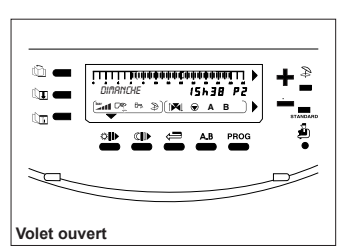

## Régime été manuel Activation régime été manuel

- Soulever le volet.
- Appuyer sur la touche Dendant 5 secondes.

Le mode de fonctionnement est affiché à l'afficheur par Det E. Le mode chauffage est désactivé, la préparation d'eau chaude sanitaire reste en marche.

Refermer le volet.

## Arrêt régime été manuel

- Ouvrer le volet.
- Appuyer sur la touche Dependant 5 secondes.
- Refermer le volet.

## Régime hors gel

Lire également les instructions de protection contre le gel de la notice d'utilisation.

## Régime hors gel immédiat pendant X jours

- Appuyer sur la touche ...
   Le mode de fonctionnement est affiché par ▼ au-dessus de la touche.
   Dans la zone d'affichage:
   JOURS HORS GEL 0
- Appuyer sur la touche AUTO.
   Le mode de fonctionnement est affiché par ▼ au-dessus de la touche.

## Arrêt marche hors gel

- Appuyer sur la touche . Dans la zone d'affichage: JOURS HORS GEL X
- Appuyer sur la touche AUTO.

## Programmation du régime hors gel pour une période et date définies

- Appuyer sur la touche ★. Le mode de fonctionnement est affiché par ▼ clignotant au-dessus de la touche.
   Dans la zone d'affichage: JOURS HORS GEL 0
- Entrer le nombre de jours (1-99) avec les touches E et .
- Appuyer à nouveau sur la touche \*. Dans la zone d'affichage: MOIS DEBUT XX-XX
- Appuyer à nouveau sur la touche 🔆.

Dans la zone d'affichage: JOUR DEBUT XX-XX

## Arrêt régime hors gel

- Appuyer sur la touche . Dans la zone d'affichage: JOURS HORS GEL X
- Appuyer sur la touche AUTO.

#### Régime hors gel permanent immédiat

 Appuyer sur la touche ⅔ pendant 5 secondes.
 Le mode de fonctionnement est affiché par ▼ au-dessus de la touche.

## Arrêt régime hors gel permanent

• Appuyer sur la touche AUTO.